## 中国银行手机银行 APP 及网上银行办理

## 校园地国家助学贷款使用指南

## 一、手机银行申请操作指南

1、下载安装手机银行 APP

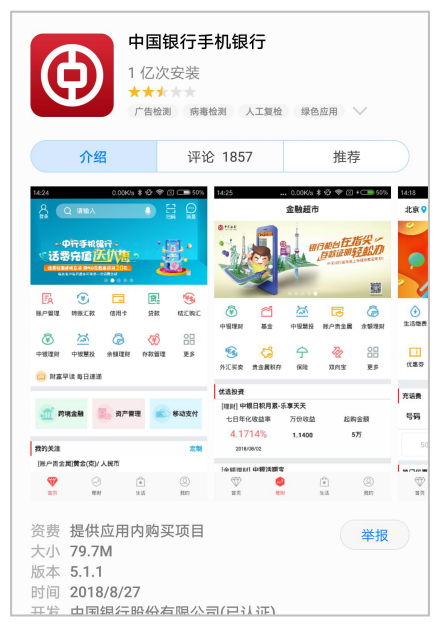

中国银行手机银行 APP 下载界面

2、打开中行手机银行,点击"贷款"

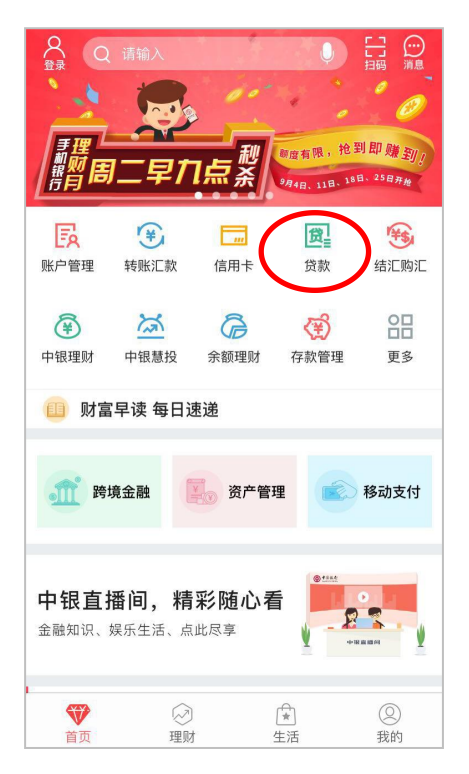

3、点击"国家助学贷款"

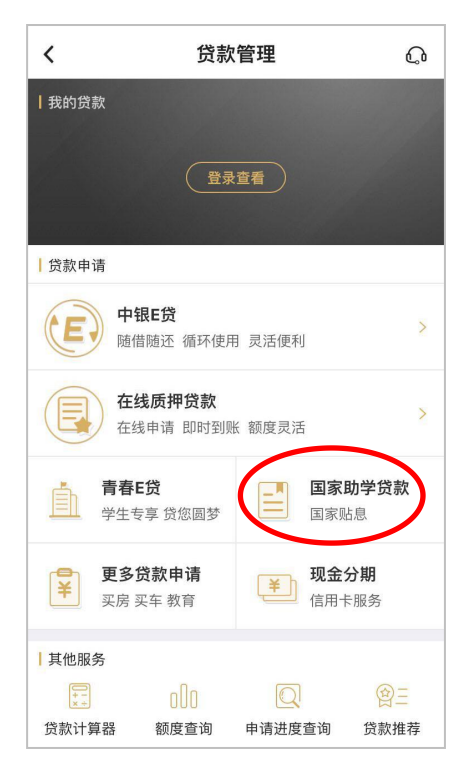

4、已经注册中行手机银行的客户选择"中行手机银行用户",否则选择"非中行手机银行

用户"

| くには「信息验证」                   |   |
|-----------------------------|---|
| 中行手机银行用户<br>请登录             | > |
| <b>非中行手机银行用户</b><br>补充信息可申请 | > |
|                             |   |
|                             |   |
|                             |   |
|                             |   |
|                             |   |
|                             |   |

5、注册中行手机银行的客户界面,请登陆个人账户申请国家助学贷款

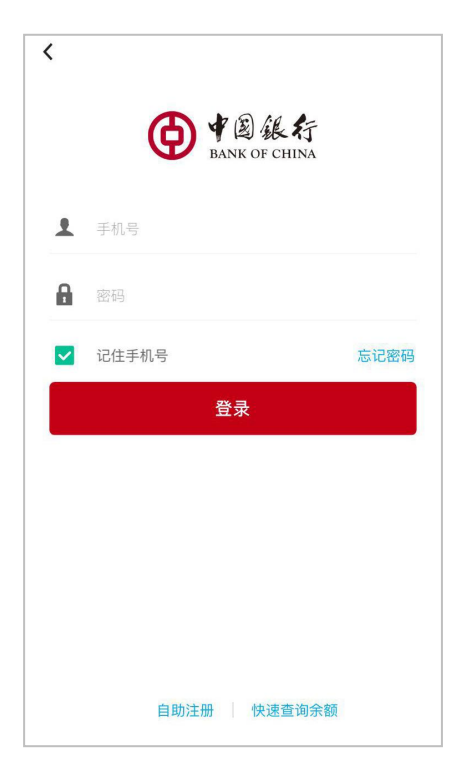

未注册中行手机银行的客户界面,请填写个人真实信息后按照提醒进行国家助学贷款申请

| <             | 信息 | 验证             |   |
|---------------|----|----------------|---|
| 姓名            | 姓  | <del>-</del> 名 |   |
| 白.八次二 中 🦉 🔒 👔 |    |                | i |
|               |    |                |   |
|               |    |                |   |
|               |    |                |   |
|               |    |                |   |
|               |    |                |   |
|               |    |                |   |
|               |    |                |   |
|               |    |                |   |
|               |    |                |   |
|               |    |                |   |
|               |    |                |   |
|               |    |                |   |

6、进入"国家助学贷款"页面,填写就读(录取)院校和个人基本资料,同时手机上传影像资料,点击"提交高校审核"完成申请,还可查看审批进度。

| < | 院校信息       |        |   |
|---|------------|--------|---|
| 判 | 学校所在省市     | 广东省广州市 | > |
| 京 | 尤读院校       | 请选择    | > |
| ß | 完系         | 请选择    | > |
|   | 就读院校       |        |   |
|   | 广州民航职业技术学院 |        |   |
|   | 华南理工大学     |        |   |
|   | 暨南大学       |        |   |
|   | 广东外语外贸大学   |        |   |
|   |            |        |   |
|   |            |        |   |
|   |            |        |   |
|   |            |        |   |

| <      | 填写个人资   | 野       |
|--------|---------|---------|
| 攻读学位   |         | 学士 >    |
| 就读院校名  | 称       | 华南理工大学  |
| 院系     |         | 化学与化工学院 |
| 专业     | 非必填     |         |
| 学号     | 非必填     |         |
| 入学时间   |         | 请选择 >   |
| 学制(年)  | 请输入     |         |
| 贷款信息   |         |         |
| 供書書書書。 | 百八金表(元) |         |
|        | 贷款期限(月) |         |
|        |         | 保存信息    |
|        |         |         |

- 1、打开中行网银 http://www.boc.cn/
- 2、点击"个人客户网银登录"

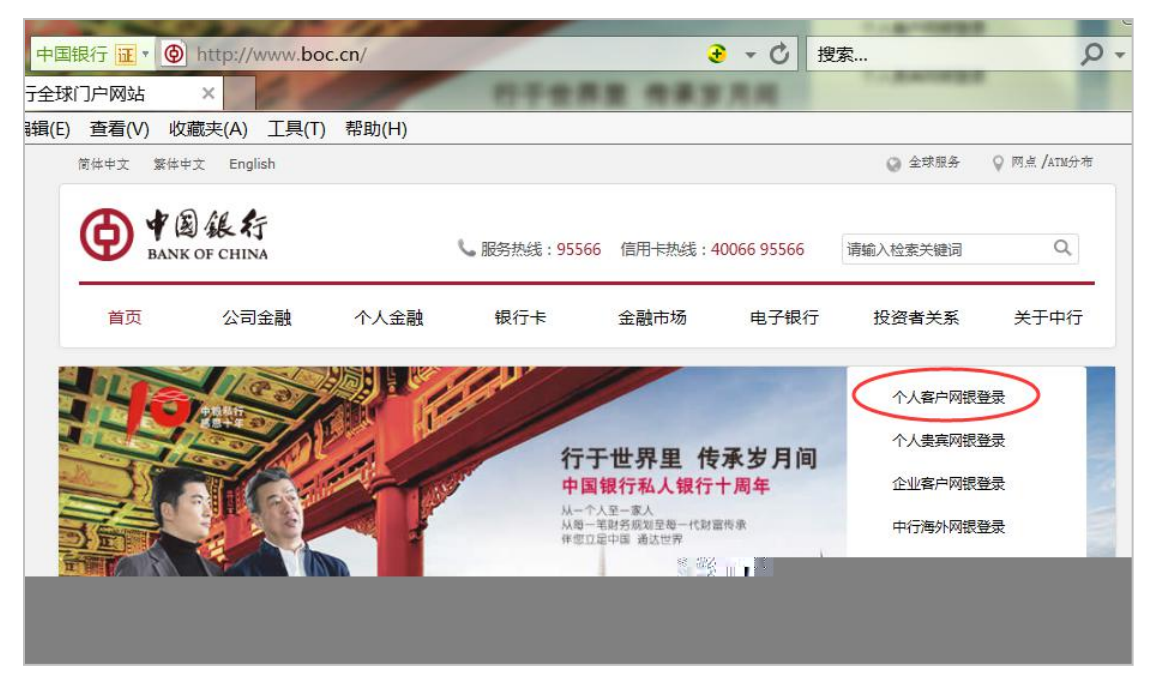

3、点击"国家助学"贷款

| 中国银行 证 · 🤗 https://ebsnew.b                                                          | oc.cn/boc15/login.h 🛃 👻 🔒 Bank of China 🖒                                          | 搜索                                                                                                    | ዖ - 🗘 ☆ |
|--------------------------------------------------------------------------------------|------------------------------------------------------------------------------------|----------------------------------------------------------------------------------------------------|---------|
| × T                                                                                  |                                                                                    | Mon-Hiller                                                                                                    |         |
| 辑(E) 查看(V) 收藏夫(A) 工具(T)                                                              | 帮助(H)                                                                              |                                                                                                    |         |
| 尔财富】您有30000元理财产品即将到期,该                                                               | 青查询收益 点击查看                                                                         |                                                                                                    | ¢       |
| 中国银行 全球服务<br>Bank of China G                                                         | obal services                                                                      | 中行网银。                                                                                                    |         |
| 经典风格                                                                                 | 个性风格                                                                               | 在线开户                                                                                                    |         |
| 用户名/银行卡号:<br>密码:                                                                     | 使用银行卡号登录,仅能查询该卡余额和文易明细。<br>您尚未安装密码安全拉件或这件版本太低,请通过登录页面底部的链接下配最新版本的密码进作并安装。<br>登录    | <ul> <li>預約外币规ジ</li> <li>預約肉点开户</li> <li>預約肉点排队</li> <li>在线申请信用卡</li> <li>左线申请信用卡</li> <li>万线申请贷款</li> <li>国家助学校款</li> <li>甲银筷行服务</li> <li>协议支付服务</li> </ul> |         |
| * 登录时需已安装 <u>Windows</u> 或 <u>Mac</u> "<br>安全服务保障烦如》。<br>* 请持有中根E盾的客户,下载并安装 <u>W</u> | 网上银行登录安全控件",并已阅读和同意 <u>《中国银行电子银行客户</u><br><u>indows</u> 或 <u>Mac</u> "USBKey管理工具"。 | <ul> <li>快捷支付服务</li> <li>預保留支付服务</li> <li>服务热线</li> <li>回单验证</li> </ul>                                                                                      |         |

## 4、输入个人真实姓名和身份证号码

| * 输入姓名:     |                             |
|-------------|-----------------------------|
| * 输入身份证号码 : |                             |
|             |                             |
|             | * 输入姓名:<br>* 输入身份证号码:<br>查询 |

5、选择"广东省"、"广州市"、"中山大学"及就读学院,点击"申请助学贷款"

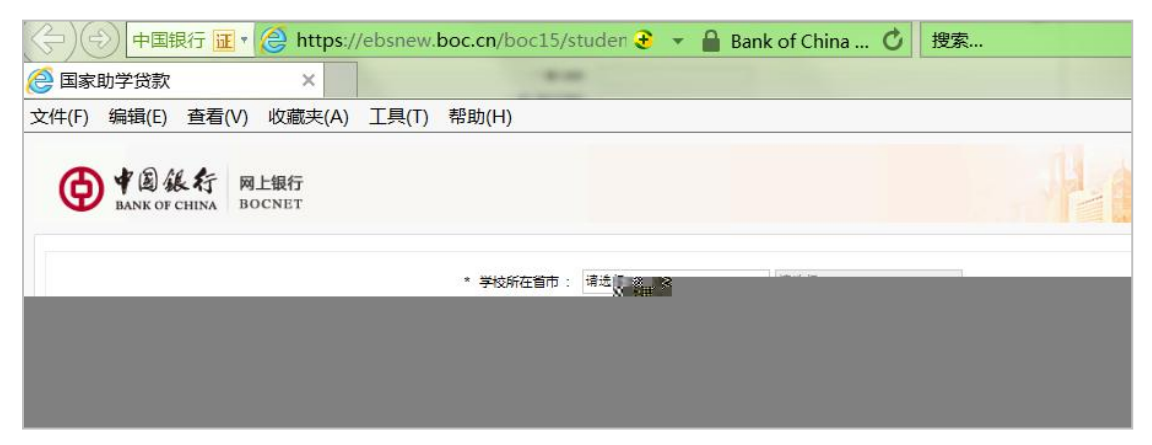

6、完善详细信息并上传相关影像资料即可完成申请。

| ● 単島 総行 岡上銀行<br>BANK OF CHINA BOCNET |                                                  |
|--------------------------------------|--------------------------------------------------|
| - 姓                                  | :                                                |
| • 名                                  | ÷                                                |
| 证件类型                                 | : 居民身份证                                          |
| 证件号码                                 |                                                  |
| 11.03                                | 1                                                |
| <ul> <li>拼告/其他名称(姓)</li> </ul>       | : 请输入"姓"的汉语拼音                                    |
| * 拼音/其他名称(名)                         | : 講題入"名"的汉语拼合                                    |
| * 发证机关                               | 身份证上的签发机关                                        |
| • 证件到期日                              | : 日长期 如果是长期有效,真选择"长期"                            |
|                                      | 调技明身份证正面"证件到期日"栏位录入                              |
| - 蹈鹏状况                               | : 信送报 🐨                                          |
| 家雄固定电话                               | : 地区别 . 电话号码                                     |
|                                      | 入学前副住地固定电话                                       |
| * 手机号码                               | :                                                |
| EMAIL                                |                                                  |
| * 现居住状况                              | : 生体宿舍 💌 入学后居住方式                                 |
| * 现住址入住时间                            | : 录取通知书标明的入学时间                                   |
| * 家庭地址                               | : 中国 · 博逸频 · · · · · · · · · · · · · · · · · · · |
|                                      | 译舰地址                                             |
|                                      | 父母或监护人居住国家、省份、城市、县区,街道、乡镇及门牌号                    |
| * 家庭地北向湖                             | · · · · · · · · · · · · · · · · · · ·            |
| 出生日期                                 | : I construction and a statements                |
| * 戶職委型                               | : 增必第 ▼ 入学間戸職型合力局板所在地                            |
| - 戸欄所在地                              | : 供应除 ▼ 入学后戸輸放在地                                 |
| * PER                                |                                                  |
|                                      |                                                  |
| - 10 (FP 12                          |                                                  |
| · 240844                             |                                                  |
| · 3*68)67.00                         |                                                  |
| - 00.0F.7 fb:                        | · 0#501## *                                      |
| 746<br>***                           | · · · · · · · · · · · · · · · · · · ·            |
| ***<br>***                           |                                                  |
| 7.7<br>• 1.0et#                      |                                                  |
| · \440                               | •                                                |
| - 法朝(中)                              | - waar                                           |
| * 家庭或民殺                              |                                                  |
| - 甲请错款金额(元)                          | : 住权制定乎中学校任信祝母宝物                                 |
|                                      |                                                  |